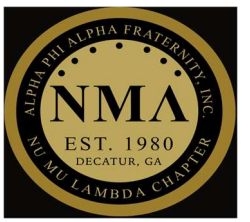

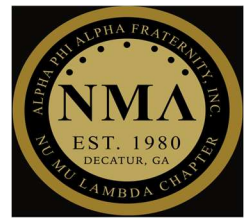

### 4 STEP PROCESS

### *Step* #1

Download the Wild Apricot for Admins iPhone app and login with admin credentials

NOTE:

- Only iPhone users will have the option to use this Admin app.
- You will have to manually check-in attendees with other phones.
  - Please see manual check-in instructions following this process.

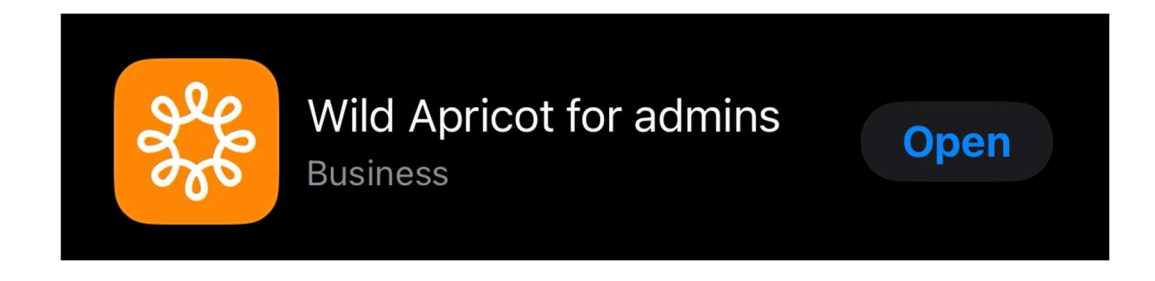

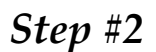

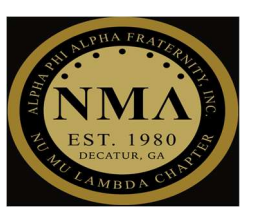

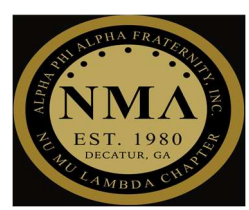

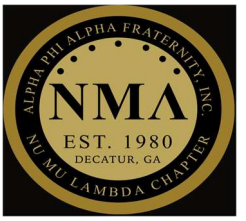

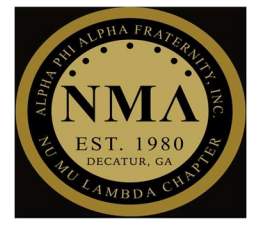

Select "Events" tab

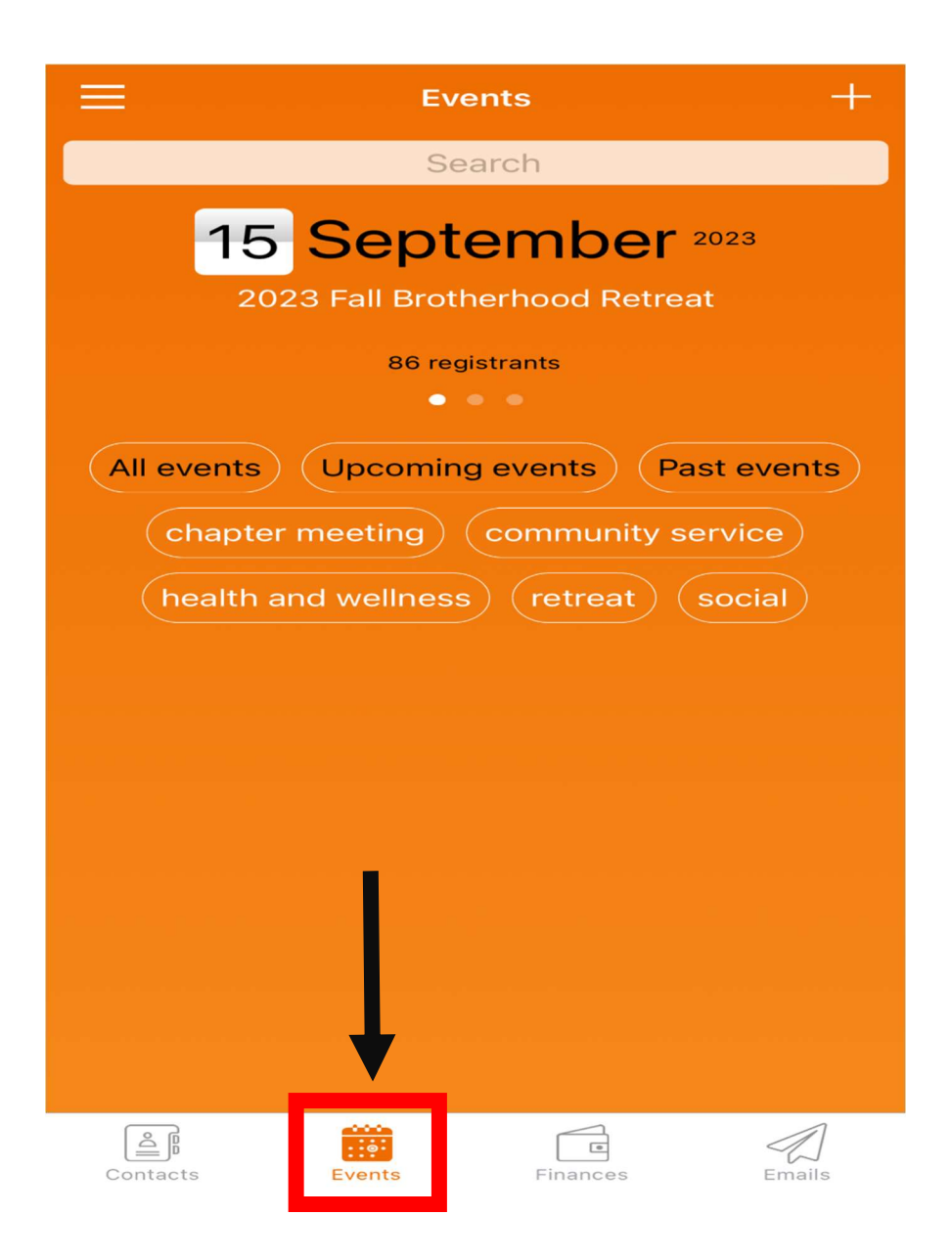

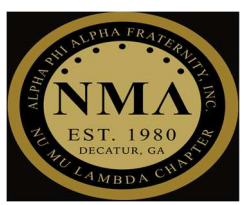

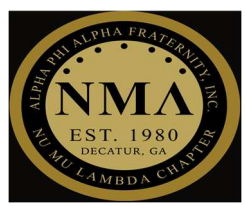

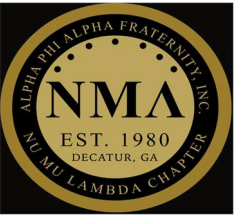

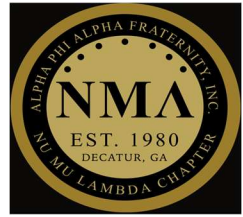

#### *Step* #3

> Select the event you are checking attendees in for

<u>NOTE:</u> The most current event will show first, so you should not have to look for it. If it is not showing, either swipe left or select "All events" to see more events.

| ≡ Events +                                         |
|----------------------------------------------------|
| Search                                             |
| 15 September 2023<br>2023 Fall Brotherhood Retreat |
| 86 registrants                                     |
| All events Upcoming events Past events             |
| chapter meeting community service                  |
| health and wellness retreat social                 |
|                                                    |
|                                                    |
|                                                    |
| Contacts Events Finances Emails                    |

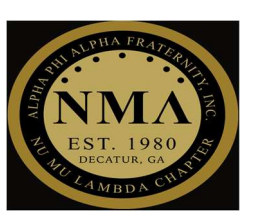

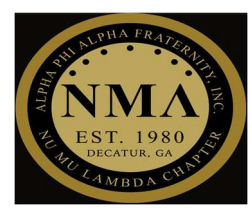

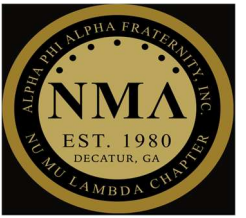

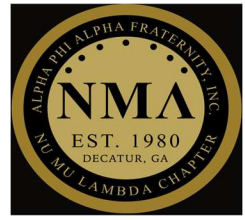

#### *Step* #4

> Select "Check in with QR code" tab to scan attendee QRF codes

| Sack 2023 Fall Brotherhood Ret                          | treat 😐  |  |
|---------------------------------------------------------|----------|--|
| Event Regis                                             | trants   |  |
| 2023 Fall Brotherhood Ret                               | treat >  |  |
| 2 sessions                                              |          |  |
| 苗 15 Sep 2023 - 16 Sep 2023                             |          |  |
| 1 7:00 PM - 3:00 PM                                     |          |  |
| Redan High School, 5247 Red<br>Stone Mountain, GA 30088 | an Rd,   |  |
| Collected: \$0                                          | Due: \$0 |  |
| REGISTRATION OPEN                                       | CLOSE    |  |
|                                                         | TOTAL    |  |
| Check in with QR code                                   |          |  |
| 2023 Fall Retreat                                       | \$0      |  |
|                                                         |          |  |

Congratulations, you have successfully checked in all iPhone users!

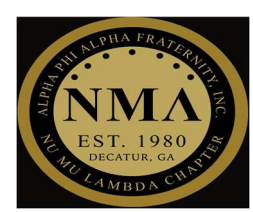

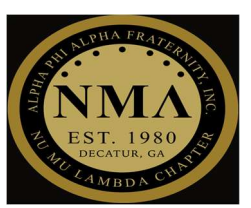

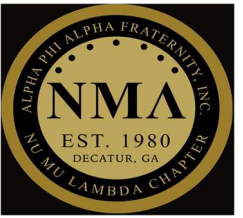

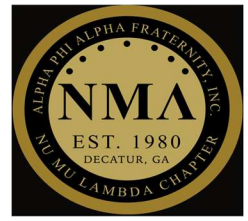

### **3 STEP PROCESS**

### Manual check-in

**<u>NOTE</u>**: You can also manually check in attendees

- ➤ Step #1
  - Select "Registrants" tab

| Sack 2023 Fall Brotherhood Retreat      |                             |          |
|-----------------------------------------|-----------------------------|----------|
| Event                                   | Registrants                 |          |
| 2023 Fall Brotherhood Retreat           |                             |          |
| 2 sessions                              |                             |          |
| 🛗 15 Sep 2023 - 16 S                    | ep 2023                     |          |
| ) 7:00 PM - 3:00 PM                     |                             |          |
| Redan High School<br>Stone Mountain, GA | , 5247 Redan Rd,<br>A 30088 | ,        |
| Collected: \$0                          | ſ                           | Due: \$0 |
| REGISTRATION OPEN                       |                             | CLOSE    |
|                                         |                             | TOTAL    |
| 0                                       |                             | 80       |
| Check in                                | with QR code                |          |
| licket types                            |                             |          |
| 2023 Fall Retreat                       |                             | \$0      |
|                                         | Finances                    | Emails   |
| 5                                       | - mances                    | Linano   |

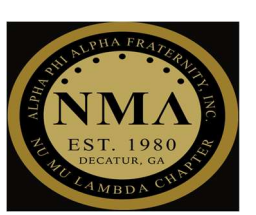

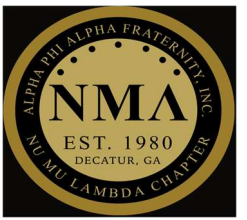

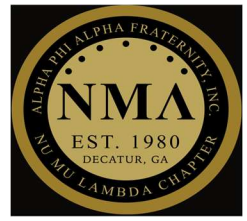

### ➤ Step #2

• Locate attendees using the Search function

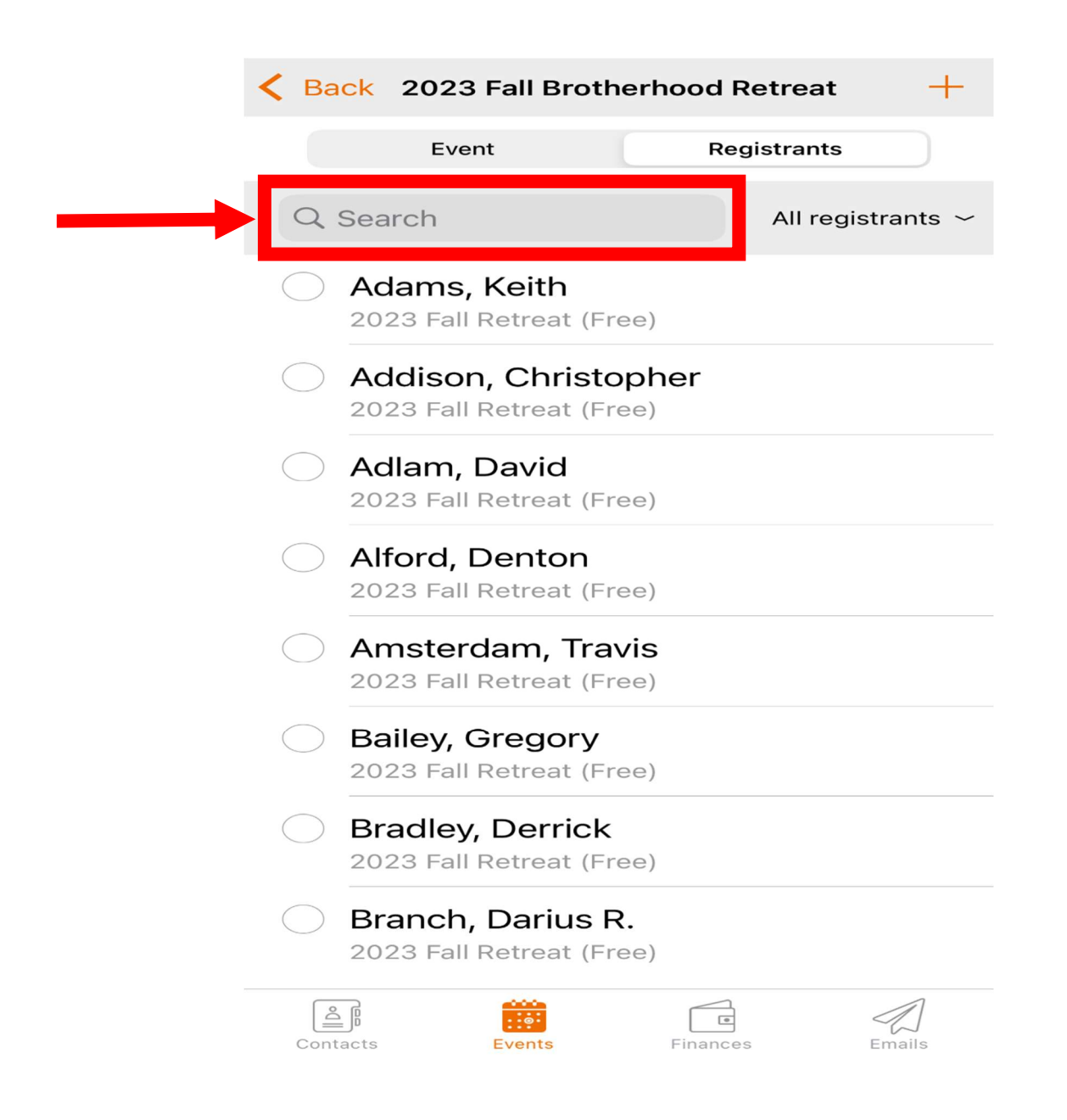

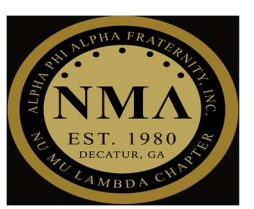

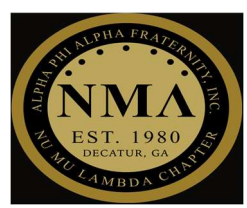

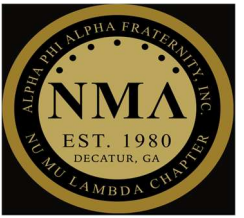

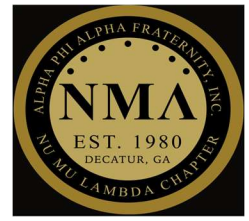

#### ➤ Step #3

• Select the Dot next to the attendee's name to check him/her in

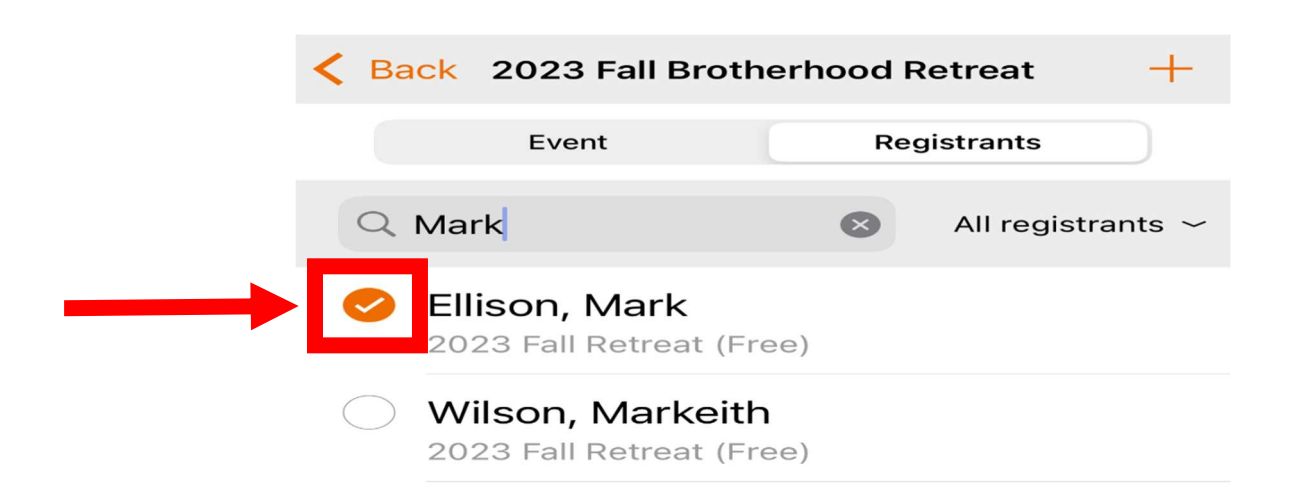

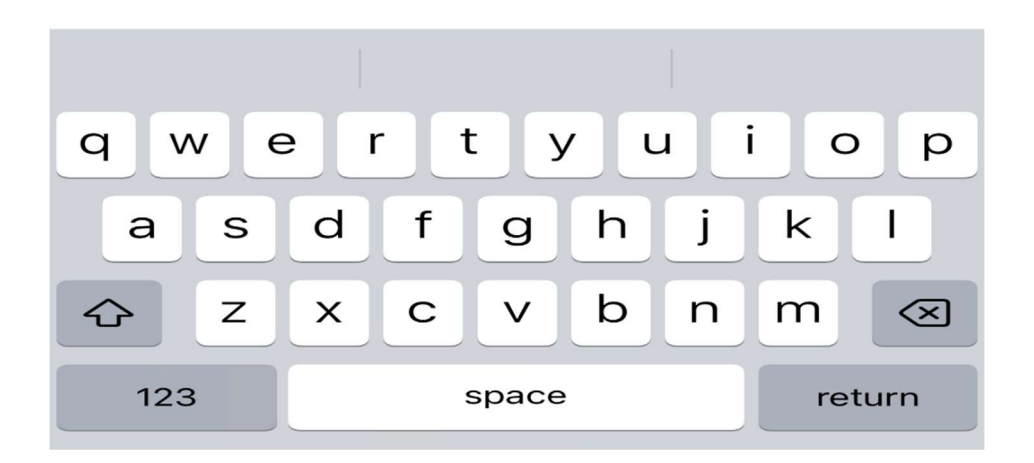

Congratulations, you have successfully manually checked in attendees!

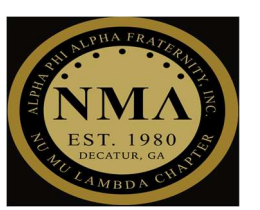

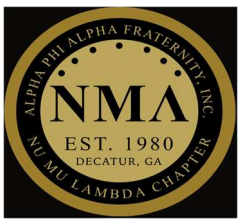

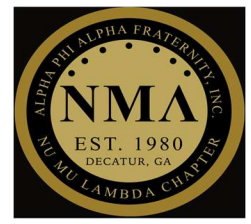

### **3 STEP PROCESS**

### TO SEE A LIST OF ALL CHECKED IN ATTENDEES

➤ Step #1

• Select "Registrants" tab

| < Back 2023 Fall Brotherhood Retreat                          |                 |  |  |  |
|---------------------------------------------------------------|-----------------|--|--|--|
| Event                                                         | Registrants     |  |  |  |
| 2023 Fall Brotherhood Retreat                                 |                 |  |  |  |
| 2 sessions                                                    |                 |  |  |  |
| 🛗 15 Sep 2023 - 16 S                                          | Sep 2023        |  |  |  |
| T:00 PM - 3:00 PM                                             |                 |  |  |  |
| Redan High School, 5247 Redan Rd,<br>Stone Mountain, GA 30088 |                 |  |  |  |
| Collected: \$0                                                | Due: \$0        |  |  |  |
| REGISTRATION OPEN                                             | CLOSE           |  |  |  |
|                                                               | TOTAL           |  |  |  |
| Check i                                                       | n with QR code  |  |  |  |
| Ticket types                                                  |                 |  |  |  |
| 2023 Fall Retreat                                             | \$O             |  |  |  |
| Contacts Events                                               | Finances Emails |  |  |  |

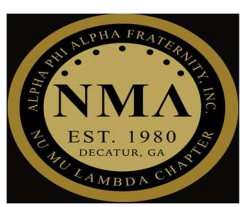

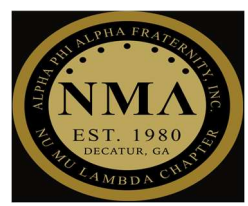

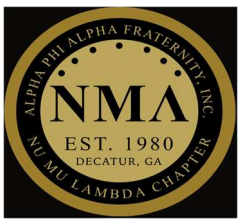

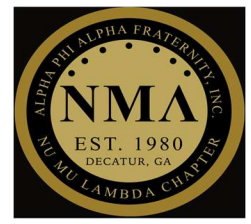

### ➤ Step #2

• Select "All registrants" tab

| Sack 2023 Fall Brotherho                                              | od Retreat +      |
|-----------------------------------------------------------------------|-------------------|
| Event                                                                 | Registrants       |
| Q Search                                                              | All registrants ~ |
| Adams, Keith<br>2023 Fall Retreat (Free)                              |                   |
| Addison, Christophe<br>2023 Fall Retreat (Free)                       | r                 |
| Adlam, David<br>2023 Fall Retreat (Free)                              |                   |
| <ul> <li>Alford, Denton</li> <li>2023 Fall Retreat (Free)</li> </ul>  |                   |
| Amsterdam, Travis<br>2023 Fall Retreat (Free)                         |                   |
| <ul> <li>Bailey, Gregory</li> <li>2023 Fall Retreat (Free)</li> </ul> |                   |
| Bradley, Derrick<br>2023 Fall Retreat (Free)                          |                   |
| Branch, Darius R.<br>2023 Fall Retreat (Free)                         |                   |
| Contacts Events Fi                                                    | inances Emails    |

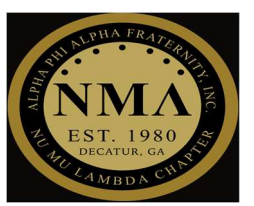

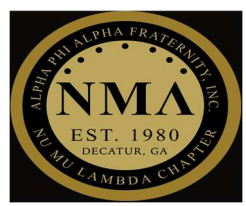

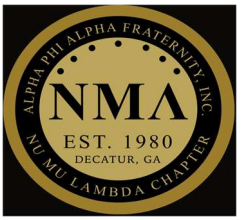

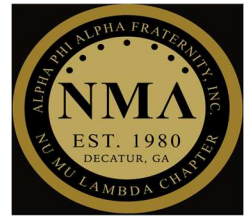

#### ➤ Step #3

• Select "Checked in" tab

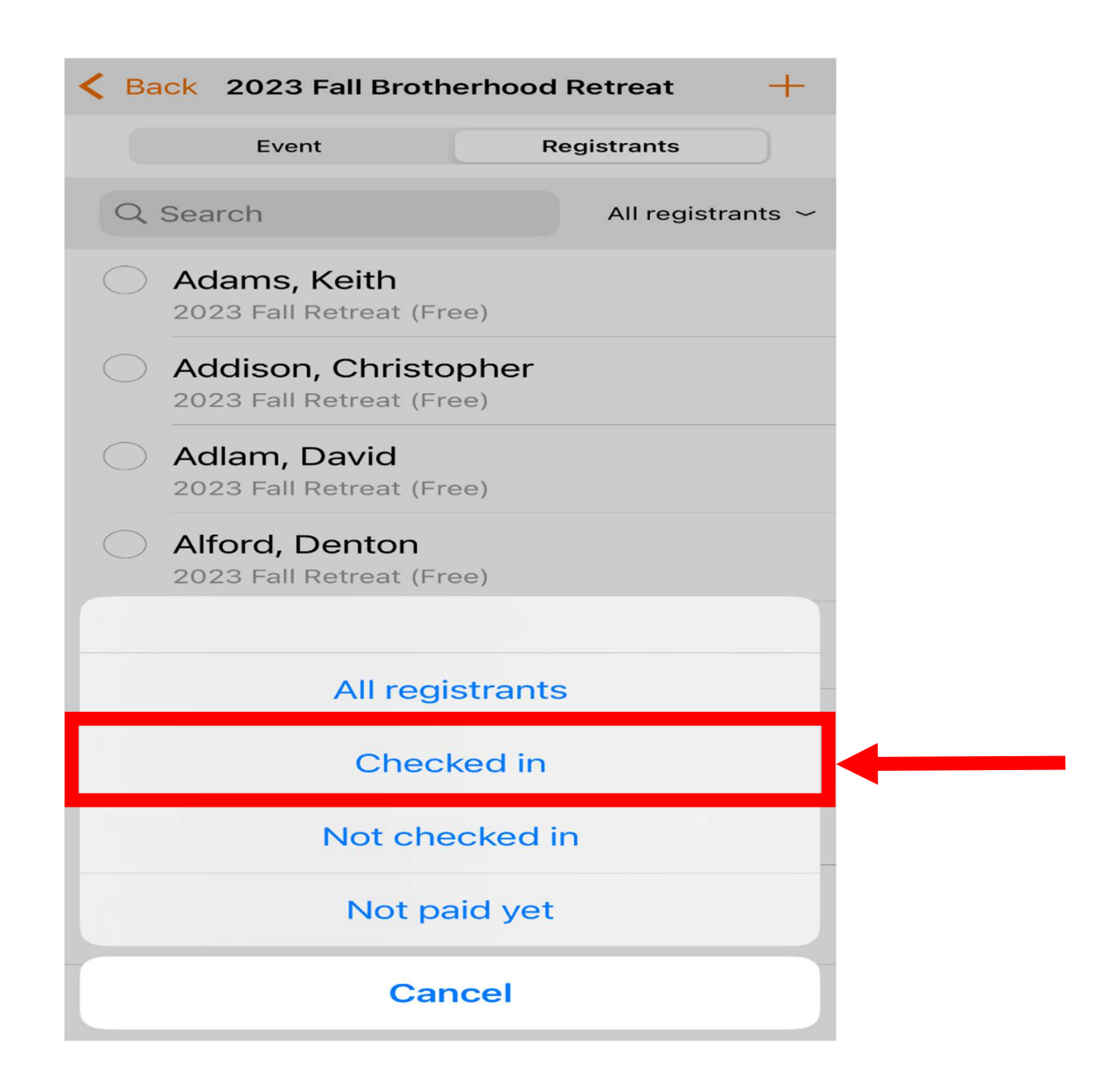

Congratulations, you have successfully checked in all other attendees manually!

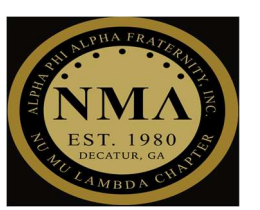